User Guide

Waste and Recycling Calculator

August 2020

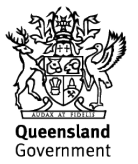

# Copyright

© The State of Queensland (Department of Transport and Main Roads) 2020.

## Licence

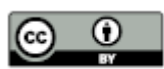

This work is licensed by the State of Queensland (Department of Transport and Main Roads) under a Creative Commons Attribution (CC BY) 4.0 International licence.

#### CC BY licence summary statement

In essence, you are free to copy, communicate and adapt this work, as long as you attribute the work to the State of Queensland (Department of Transport and Main Roads). To view a copy of this licence, visit: <u>https://creativecommons.org/licenses/by/4.0/</u>

#### Translating and interpreting assistance

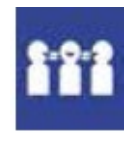

The Queensland Government is committed to providing accessible services to Queenslanders from all cultural and linguistic backgrounds. If you have difficulty understanding this publication and need a translator, please call the Translating and Interpreting Service (TIS National) on 13 14 50 and ask them to telephone the Queensland Department of Transport and Main Roads on 13 74 68.

#### **Disclaime**r

While every care has been taken in preparing this publication, the State of Queensland accepts no responsibility for decisions or actions taken as a result of any data, information, statement or advice, expressed or implied, contained within. To the best of our knowledge, the content was correct at the time of publishing.

#### Feedback

Please send your feedback regarding this document to: tmr.techdocs@tmr.qld.gov.au

# Contents

| 1   | Introducti                              | ion1                                                         | I        |  |  |  |
|-----|-----------------------------------------|--------------------------------------------------------------|----------|--|--|--|
| 1.1 | Definition of terms 1                   |                                                              |          |  |  |  |
| 1.2 | Waste Pol                               | Waste Policy 1                                               |          |  |  |  |
| 1.3 | Scope                                   |                                                              | <u>)</u> |  |  |  |
|     | 1.3.1<br>1.3.2                          | In scope                                                     | 2        |  |  |  |
| 1.4 | How the c                               | alculator applies to project delivery phases                 | 3        |  |  |  |
| 2   | Calculator layout3                      |                                                              |          |  |  |  |
| 2.1 | Range of t                              | tabs                                                         | 3        |  |  |  |
| 2.2 | Tab descr                               | iptions4                                                     | ŀ        |  |  |  |
| 2.3 | Colour coo                              | ding4                                                        | ŀ        |  |  |  |
| 3   | How the C                               | Calculator works5                                            | 5        |  |  |  |
| 3.1 | Key quest                               | ions5                                                        | 5        |  |  |  |
| 3.2 | Logic of C                              | alculator                                                    | 5        |  |  |  |
| 3.3 | Tab visibil                             | ity 6                                                        | 3        |  |  |  |
| 3.4 | Estimates                               | for projects undertaking ISCA assessments                    | 3        |  |  |  |
| 4   | How to us                               | se the Calculator6                                           | 5        |  |  |  |
| 4.1 | Input tab -                             | - All projects                                               | 3        |  |  |  |
| 5   | Estimate mode8                          |                                                              |          |  |  |  |
| 5.1 | Input tab                               |                                                              | 3        |  |  |  |
| 5.2 | Estimate -                              | - Output tab                                                 | 3        |  |  |  |
| 5.3 | Estimate -                              | - Report tab                                                 | )        |  |  |  |
| 6   | Actual mo                               | ode 11                                                       | I        |  |  |  |
| 6.1 | Projects n                              | ot undertaking an ISCA rating11                              |          |  |  |  |
|     | 6.1.1<br>6.1.2                          | Actual waste input       11         Actual – Report       12 | 1<br>2   |  |  |  |
| 6.2 | Projects u                              | ndertaking an ISCA rating 12                                 | )        |  |  |  |
|     | 6.2.1<br>6.2.2                          | Actual – ISCA Monthly                                        | 23       |  |  |  |
| 7   | Recycled material quantities            |                                                              | 5        |  |  |  |
| 7.1 | Input tab -                             | - Recycled material quantities                               | 5        |  |  |  |
| 7.2 | Recycled materials – Report             |                                                              |          |  |  |  |
| 8   | User guide tab                          |                                                              |          |  |  |  |
| 8.1 | .1 Waste categories and waste streams 1 |                                                              |          |  |  |  |
|     | 8.1.1<br>8.1.2                          | Waste categories    16      Waste streams    16              | 5<br>5   |  |  |  |
| 8.2 | Waste lev                               | y zone map                                                   | ,        |  |  |  |
| 9   | Submittin                               | ig Waste Report to the department 18                         | 3        |  |  |  |

## 1 Introduction

This document explains how to use the Waste Estimation and Calculator V1.0, August 2020, developed by the Queensland Department of Transport and Main Roads.

The Waste and Recycling Calculator has been developed to assist projects with:

- 1. estimating the amount of waste a project will generate
- 2. estimating the waste disposal levy charges attributed to the quantity of waste sent to landfill
- 3. provide a mechanism to track actual waste quantities generated monthly
- 4. provide a mechanism for projects to record actual waste quantities generated at practical completion, and
- 5. provide a mechanism to record the extent of recycled materials used in a project.

#### 1.1 Definition of terms

The terms used in this User Guide shall be as defined in Table 1.1 below.

Table 1.1 – Definition of terms

| Term      | Definition                                                                                                    |  |  |  |
|-----------|----------------------------------------------------------------------------------------------------|--|--|--|
| Disposed  | Quantity of discarded or discharged material waste that has been disposed of at landfill facilities in accordance to prescribed legislation.                    |  |  |  |
| Generated | Quantity of material or products that enters a waste stream before composting, incinerating, landfilling, or recycling.                                         |  |  |  |
| ISCA      | Infrastructure Sustainability Council of Australia                                                                                                    |  |  |  |
| Recycled  | Quantity of waste material that is recovered and used as an input or resource product (for example, item or components are put to some similar or new purpose). |  |  |  |
| Reused    | Quantity of waste material reused before replacing (for example, update computer rather than get rid of. Reusing without further manufacturing).                |  |  |  |

## 1.2 Waste Policy

Transport and Main Roads *Waste Reduction and Recycling Plan (2016 – 2021)* sets out the department's objectives and implementation plan relating to waste. Transport and Main Roads approach to waste management is guided by the principles set out in Figure 1.2 below. Projects are encouraged to adopt these waste principles where the avoidance or reduction of waste generation is the most preferable option.

The *Waste Reduction and Recycling Plan* document is available at: <u>https://www.tmr.qld.gov.au/Community-and-environment/Environmental-management/Land/Waste-management</u>.

Figure 1.2 – Waste and resource hierarchy

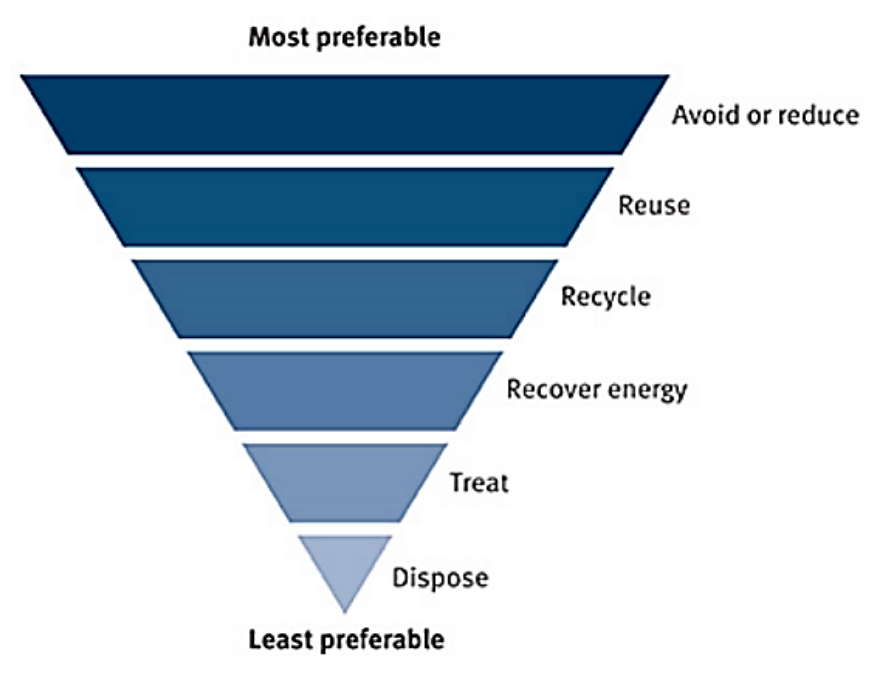

## 1.3 Scope

#### 1.3.1 In scope

The Waste and Recycling Calculator V1.0 (herein referred to as the Calculator) is applicable to a variety of transport infrastructure projects including road, rail and boat ramp infrastructure.

The Calculator has been developed with consideration of the waste-related requirements under the Infrastructure Sustainability Council of Australia rating scheme V1.2 and is therefore a purpose-built Calculator to aid projects with complying with Was-1 and Was-2 credits.

Typical contract types that the Calculator applies to are:

- Transport Infrastructure Contracts (TIC) including: Contract Only (TIC-CO), Sole Invitation (TIC-SI), Design and Construct (TIC-DC)
- Minor Infrastructure Contracts (MIC)
- Road Asset Management Contracts (RAMC)
- Collaborative Project Agreements (CPA), and
- Consultants for Engineering Functional Specifications for Detailed Design.

The project specific waste-related requirements are specified within the project's contractual documentation.

#### 1.3.2 Out of scope

Out of scope for project waste reporting includes:

- suppliers' waste (to avoid double reporting)
- litter outside of project generated waste
- septic waste that is connected to sewer

- emissions
- naturally occurring radionuclides / asbestos, and
- water captured in sediment basins.

## 1.4 How the calculator applies to project delivery phases

Typically, the Calculator will be used during detailed design and construction phase of an infrastructure project in the following ways:

- the Calculator can be used in detailed design phase to generate a waste estimate for the project
- the Calculator can be used during construction phase to track and report actual waste volumes for projects, and
- the Calculator can also be used for operational works contracts (maintenance contracts) to estimate waste volumes and record waste volumes.

#### Figure 1.4 – Use of Waste and Recycling Calculator through project delivery phases

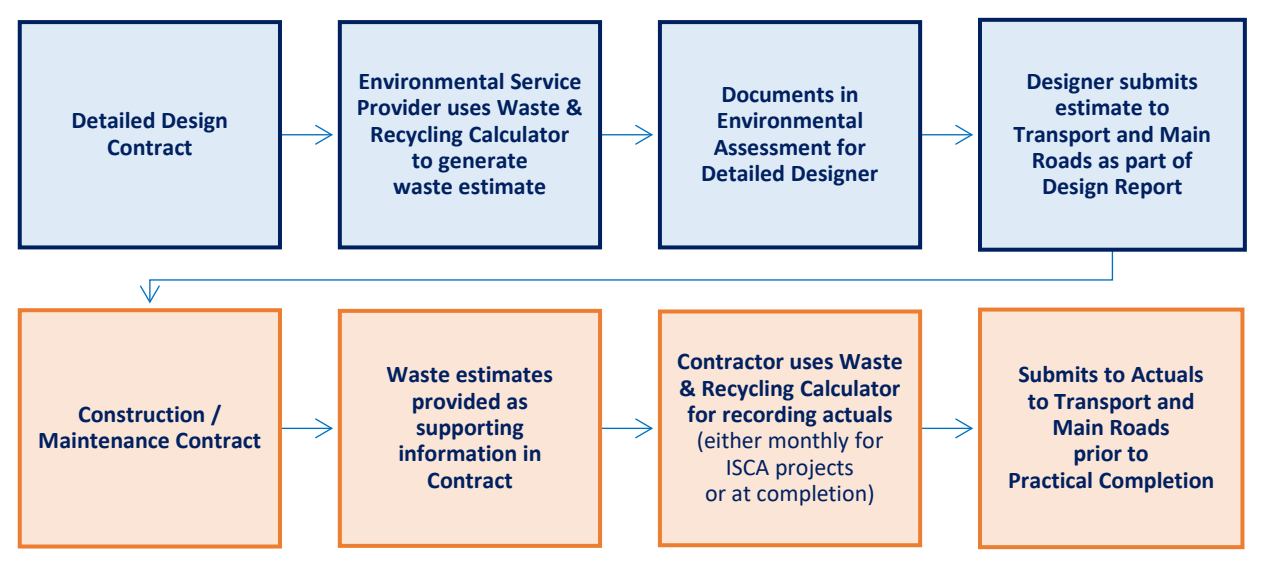

Reporting is required for:

- Detailed Design Contracts and is specified in the functional specifications detailed design, and
- All Construction and Maintenance Contracts as part of MRTS51 Environmental Management.

## 2 Calculator layout

#### 2.1 Range of tabs

The Calculator consists of a range of tabs as shown in Figures 2.1(a), 2.1(b) and 2.1(c) below.

The tabs will change depending on the user's input. For estimates, the estimate tabs appear in Figure 2.1(a). For actuals, the actuals tabs appear in Figure 2.1(b) and Figure 2.1(c).

#### Figure 2.1(a) – Estimate mode

| INPUT | USER GUIDE | CONVERSIONS | ESTIMATE - Output                     | ESTIMATE - Report                     |  |
|-------|------------|-------------|---------------------------------------|---------------------------------------|--|
|       |            |             | · · · · · · · · · · · · · · · · · · · | · · · · · · · · · · · · · · · · · · · |  |

## Figure 2.1(b) – Actual mode – ISCA

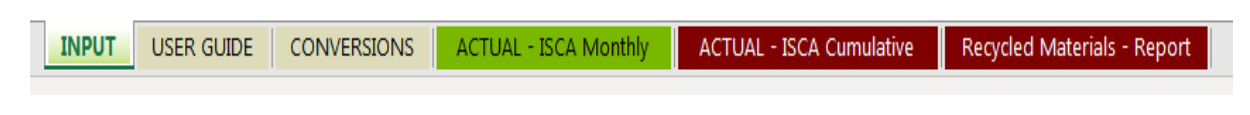

#### Figure 2.1(c) – Actual mode – Non-ISCA project

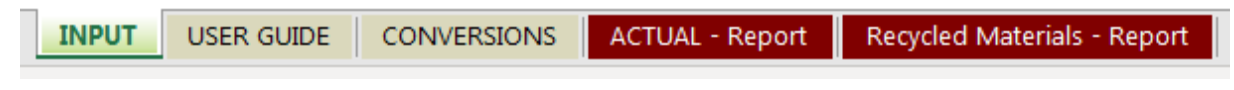

#### 2.2 Tab descriptions

A brief description of each tab is provided in the Table 2.2 below.

| Tab name                       | Tab description                                                                                                    |  |  |  |
|--------------------------------|----------------------------------------------------------------------------------------------------|--|--|--|
| INPUT                          | This tab is the starting point of the Calculator.                                                                                                    |  |  |  |
|                                | • For 'Estimates', users enter a range of simple project information.                                                                                                    |  |  |  |
|                                | • For 'Actuals', users enter the simple project information and enter the actual waste quantities and recycled materials quantities at Practical Completion.                                                                                                    |  |  |  |
| USER GUIDE                     | This tab provides an 'in-Calculator' guidance on the various user inputs.                                                                                                    |  |  |  |
| CONVERSIONS                    | This tab provides a useful guide for converting various waste volumes into a weight for different waste types.                                                                                                    |  |  |  |
| ESTIMATE – Output              | This tab provides estimated waste quantities for each waste stream. The quantities are automatically calculated based on the user inputs on the 'Input' tab, and a range of background calculations based on historical Transport and Main Roads data. The User may modify the Estimate-Output quantities based on project-specific information such as bills of quantity to improve accuracy from the generic estimate. |  |  |  |
| ESTIMATE – Report              | This tab provides a summarized waste estimate report and is<br>automatically populated based on the Estimate-Output. In addition to the<br>waste Estimate Report, a Waste Levy Estimate is also provided which is<br>automatically calculated based on the Estimate-Output.                                                                                                    |  |  |  |
| ACTUAL – ISCA<br>Monthly       | This tab allows users to input monthly waste tracking data. This is relevant to projects undertaking an Infrastructure Sustainability Council of Australia (ISCA) rating.                                                                                                    |  |  |  |
| ACTUAL – ISCA<br>Cumulative    | This tab provides cumulative waste quantities based on the ISCA monthly inputs.                                                                                                    |  |  |  |
| ACTUAL – Report                | This tab provides a summarized waste quantity report based on the actual recorded quantities. For ISCA projects, this tab is hidden and the final report is the ISCA cumulative Tab.                                                                                                    |  |  |  |
| Recycled Materials –<br>Report | This tab provides a summarised recycled materials report based on the recycled quantities on the 'Input' tab, if entered.                                                                                                    |  |  |  |

## 2.3 Colour coding

To assist with the usability of the Calculator, tabs and cells within the Calculator have been coloured based on the following criteria outlined in Figure 2.3 below.

## Figure 2.3 – Colour coding

Input cell – users can input data whether a drop-down menu or user defined input.

Report cell – the Calculator automatically populates these cells.

## 3 How the Calculator works

Fundamentally, the Calculator works based on a range of user defined inputs and automatic calculations driven by a range of formulas and background data from previous Transport and Main Roads projects.

## 3.1 Key questions

The Calculator functionality is based around two key questions:

- 1. Is this an estimate, or an actual waste input?
- 2. Is this project undertaking an ISCA rating?

#### Figure 3.1 – Key questions

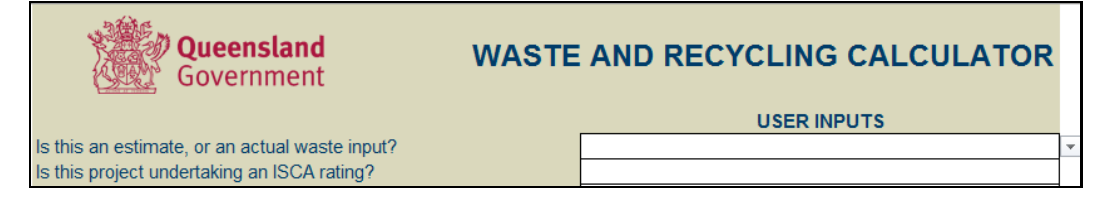

#### 3.2 Logic of Calculator

The allowable inputs, and visibility of tabs and cells will automatically adjust depending on the combined answer to the two questions. The following flow-chart shown in Figure 3.2 below, describes the basic principle of this approach.

#### Figure 3.2 – Flow-chart

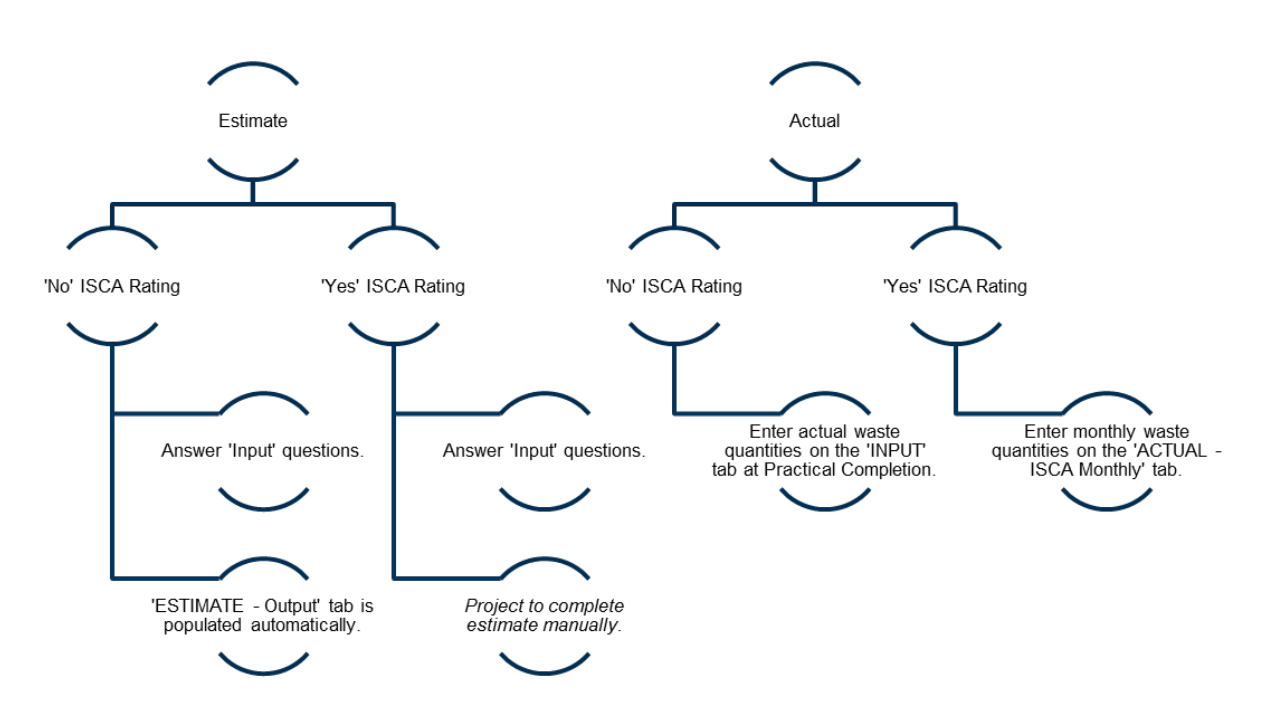

## 3.3 Tab visibility

The following Table 3.3 shows the tab visibility for each input combination.

#### Table 3.3 – Tab visibility

| Is this an estimate, or an actual waste input? | Estimate | Estimate | Actual  | Actual  |
|------------------------------------------------|----------|----------|---------|---------|
| Is the project undertaking an ISCA rating?     | Yes      | No       | Yes     | No      |
| ESTIMATE – Output Tab                          | Visible  | Visible  | Hidden  | Hidden  |
| ESTIMATE – Report Tab                          | Visible  | Visible  | Hidden  | Hidden  |
| ACTUAL – ISCA Monthly Tab                      | Hidden   | Hidden   | Visible | Hidden  |
| ACTUAL – ISCA Cumulative Tab                   | Hidden   | Hidden   | Visible | Hidden  |
| ACTUAL – Report Tab                            | Hidden   | Hidden   | Hidden  | Visible |
| ACTUAL – Recycled Materials Tab                | Hidden   | Hidden   | Visible | Visible |

## 3.4 Estimates for projects undertaking ISCA assessments

The Calculator will provide a generic estimate, based on the current *IS Technical Manual* for the purposes of ISCA verification. In order to provide the level of robustness required for ISCA verification, it is strongly recommended that projects review and verify or adjust the provided estimate based on project-specific details and bills of quantity. The documentation of the estimation and the review process and final estimate quantities should be documented for evidence as part of the ISCA rating submission.

## 4 How to use the Calculator

## 4.1 Input tab – All projects

The Input tab is the heart of the Calculator (Figure 4.1). Regardless of the project, Transport and Main Roads projects should complete both an estimate and an actual waste report.

#### Figure 4.1 – Input tab

| Queensland<br>Government WAST                                           | WASTE AND RECYCLING CALCULATOR   |  |  |  |
|-------------------------------------------------------------------------|----------------------------------|--|--|--|
|                                                                         | USER INPUTS                      |  |  |  |
| Is this an estimate, or an actual waste input?                          | Estimate                         |  |  |  |
| Is this project undertaking an ISCA rating?                             | Yes                              |  |  |  |
| Is this project in a waste levy zone?                                   | Yes                              |  |  |  |
| TMR District                                                            | Metropolitan                     |  |  |  |
| Contract Name                                                           | Motorway A                       |  |  |  |
| Reporting Date (dd/mm/yyyy)                                             | 30/06/2020                       |  |  |  |
| Submitted By (Name of Contractor)                                       |                                  |  |  |  |
| Investment ID                                                           | 12345                            |  |  |  |
| Contract ID (CN-XXXXX)                                                  | CN-4321                          |  |  |  |
| Are there any other contracts associated with this project?             | No                               |  |  |  |
| List any other related contracts                                        |                                  |  |  |  |
| Infrastructure Type                                                     | Road                             |  |  |  |
| Project Value                                                           | <\$20M                           |  |  |  |
| Project type                                                            | Upgrade / Programmed Maintenance |  |  |  |
| Area of pavement surface works (m <sup>2</sup> )                        | 20000                            |  |  |  |
| Extent of Clearing and Grubbing (m <sup>2</sup> ) (Standard Item 32001) | 10000                            |  |  |  |
| Contract duration (months)                                              | 3                                |  |  |  |
| Average width of paved surface (m)                                      | 10                               |  |  |  |
| Length of road (km)                                                     | 2                                |  |  |  |

The following Table 4.1 summarises the user actions required for each of the input questions.

# Table 4.1 – User actions

| Input question                                                    | User action                                                                                                    |  |  |  |  |
|-------------------------------------------------------------------|----------------------------------------------------------------------------------------------------|--|--|--|--|
| Is this an estimate, or an                                        | Select "Estimate" or "Actual" format the drop-down list.                                                                                                    |  |  |  |  |
| actual waste input?                                               | Projects should undertake a waste estimate prior to construction works starting, and input the Actual waste quantities at Practical Completion.                                            |  |  |  |  |
| Is this project undertaking                                       | Select "Yes" or "No" from the drop-down list.                                                                                                    |  |  |  |  |
| an ISCA rating?                                                   | In Queensland, all projects >100M are required to undergo an Infrastructure Sustainability Council of Australia (ISCA) Assessment.                                                         |  |  |  |  |
| Is this project in a waste                                        | Select "Yes" or "No" from the drop-down list.                                                                                                    |  |  |  |  |
| levy zone?                                                        | The levy zone includes 39 out of 77 local government areas in Queensland, which covers around 90% of Queensland's population and is where the majority of waste is generated and disposed. |  |  |  |  |
|                                                                   | Refer to the levy zone map for further guidance, or find additional information here:                                                                                                    |  |  |  |  |
|                                                                   | https://www.qld.gov.au/environment/pollution/management/waste/recovery/disposal-levy/about/waste-levy-map                                                                                  |  |  |  |  |
| Transport and Main<br>Roads District                              | Select the Transport and Main Roads district project from the drop-down list.                                                                                                    |  |  |  |  |
|                                                                   | For contracts over District boundaries, simply nominate a primary District to refer to.                                                                                                    |  |  |  |  |
| Contract Name                                                     | Enter the Contract Name.                                                                                                    |  |  |  |  |
| Reporting Date                                                    | Enter the Reporting Date in dd/mm/yyyy format.                                                                                                    |  |  |  |  |
| (dd/mm/yyyy)                                                      | For Estimates, the reporting date should be the date the Calculator is used to generate an estimate.                                                                                       |  |  |  |  |
|                                                                   | For Actuals, the reporting date should be the Practical Completion date to capture final actual waste quantities for the project.                                                          |  |  |  |  |
| Submitted By (Name of Contractor)                                 | Enter the name of the Contractor Company.                                                                                                    |  |  |  |  |
| Investment ID                                                     | Enter the Transport and Main Roads Investment ID.                                                                                                    |  |  |  |  |
| Contract ID                                                       | Enter the Transport and Main Roads Contract ID.                                                                                                    |  |  |  |  |
| Are there any other<br>contracts associated with<br>this project? | Select "Yes" or "No" from the drop-down list. In some cases, a number of separate contracts may exist under the same project.                                                              |  |  |  |  |
| List any other related contracts                                  | Where known, enter the Contract Name and or Contract ID of any known related contracts.                                                                                                    |  |  |  |  |
| Infrastructure Type                                               | Select the infrastructure type from the drop-down list.                                                                                                    |  |  |  |  |
| Project Value                                                     | Select the Project Value from the drop-down list.                                                                                                    |  |  |  |  |
|                                                                   | Projects >\$100M would be expected to be answer "Yes" to Question 2<br>"Is this project undertaking an ISCA rating?".                                                                      |  |  |  |  |
| Project Type                                                      | Select the Project Type from the drop-down list.                                                                                                    |  |  |  |  |
|                                                                   | Refer to the 'Additional Guidance' section embedded within the Calculator for further guidance.                                                                                            |  |  |  |  |
| Area of pavement<br>surface works (m²)                            | Enter the area, or footprint (in square metres) of pavement surface works.                                                                                                    |  |  |  |  |

| Input question                                                   | User action                                                                                                    |  |  |
|------------------------------------------------------------------|----------------------------------------------------------------------------------------------------|--|--|
| Extent of Clearing and<br>Grubbing (m²)<br>(Standard Item 32001) | Enter the area, or footprint (in square metres) of vegetation clearing and grubbing.<br>Refer standard Item 32001.                                                                                                    |  |  |
| Contract duration<br>(months)                                    | Enter the Contract Duration to the nearest whole month. Enter only numerical values, for example "6".                                                                                                    |  |  |
| Average width of paved surface (m)                               | Enter the average width of the paved surface throughout the project,<br>to one-decimal-place. Enter only numerical values, for example "4.0".<br>Refer to the 'Additional Guidance' section embedded within the<br>Calculator for further guidance. |  |  |
| Length of road (km)                                              | Enter the length of the road project, to one-decimal-place.<br>Enter only numerical values, for example, "3.0"<br>Refer to the 'Additional Guidance' section embedded within the<br>Calculator for further guidance.                                |  |  |

## 5 Estimate mode

## 5.1 Input tab

In 'Estimate' mode, projects shall populate each of the white user input boxes on the Input Tab by either selecting the drop-down menu option which is applicable or entering in text as required.

## 5.2 Estimate – Output tab

On completion of the Input questions, the Calculator will automatically calculate an estimated waste output for the project (Figure 5.2). The automatic estimates are based on the answers to the questions on the Input page as well as a range of background data from historical Transport and Main Roads projects.

DISCLAIMER: The waste estimate provided is a generic estimate based on a typical infrastructure project and previous waste reporting. The volumes are indicative only and should be reviewed for each project with consideration to the scope of works and specific site conditions. The actual volumes generated from projects are likely to differ from the estimate provided.

The background data which drives the estimation model within the Calculator is based on data collected from projects completed over 2018, 2019 and 2020. It is anticipated that the quality and consistency of data available to drive the background estimation model will significantly improve over time. By extension it is anticipated that the accuracy of waste estimation through the Calculator will improve in future versions.

| Queensland<br>Government                                |                                                           | Infrastructure Project Waste Estimate Project learns must check estimated waste volumes analysis or original schedule of rates. Bills of Quantity and cut-fill balances. |                                                           |                                                             |                               |                  |  |
|---------------------------------------------------------|-----------------------------------------------------------|----------------------------------------------------------------------------------------------------|-----------------------------------------------------------|-------------------------------------------------------------|-------------------------------|------------------|--|
|                                                         |                                                           |                                                                                                    |                                                           |                                                             | lo orratos, bilo or quality a |                  |  |
| Stream Type                                             | Waste Stream                                              | Generated                                                                                                    | Reused                                                    | Recycled                                                    | Landfill                      | Override Comment |  |
| Bulk earthworks and                                     | Excess Earthworks / Embankment / Fill                     | #N/A                                                                                                    | #N/A                                                      | #N/A                                                        | #N/A                          |                  |  |
| clearing                                                | Vegetation                                                | 0                                                                                                    | 0                                                         | 0                                                           | 0                             |                  |  |
|                                                         | Acid Sulphate Soil                                        | No Quantity Estimated                                                                                                    | No Quantity Estimated                                     | No Quantity Estimated                                       | No Quantity Estimated         |                  |  |
| Contaminated and                                        | Other Contaminated Earthworks                             | No Quantity Estimated                                                                                                    | No Quantity Estimated                                     | No Quantity Estimated                                       | No Quantity Estimated         | 1                |  |
| Contaminated and<br>Degulated Waste                     | Regulated Waste Cat 1                                     | No Quantity Estimated                                                                                                    | No Quantity Estimated                                     | No Quantity Estimated                                       | No Quantity Estimated         |                  |  |
| Regulated waste                                         | Regulated Waste Cat 2                                     | No Quantity Estimated                                                                                                    | No Quantity Estimated                                     | No Quantity Estimated                                       | No Quantity Estimated         |                  |  |
|                                                         | Septic General                                            | #N/A                                                                                                    | #N/A                                                      | #N/A                                                        | #N/A                          |                  |  |
|                                                         | Asphalt and Profiles (RAP)                                | 0                                                                                                    | 0                                                         | 0                                                           | 0                             |                  |  |
|                                                         | Other Recovered Pavement Materials                        | No Quantity Estimated                                                                                                    | No Quantity Estimated                                     | No Quantity Estimated                                       | No Quantity Estimated         |                  |  |
|                                                         | Concrete                                                  | #N/A                                                                                                    | #N/A                                                      | #N/A                                                        | #N/A                          |                  |  |
| O                                                       | Metal                                                     | #N/A                                                                                                    | #N/A                                                      | #N/A                                                        | #N/A                          |                  |  |
| Construction waste                                      | Other Construction Waste (Timber, glass, plastic, bricks) | #N/A                                                                                                    | #N/A                                                      | #N/A                                                        | #N/A                          |                  |  |
|                                                         | Tyres and Rubber                                          | No Quantity Estimated                                                                                                    | No Quantity Estimated                                     | No Quantity Estimated                                       | No Quantity Estimated         |                  |  |
|                                                         | General Refuse                                            | #N/A                                                                                                    | #N/A                                                      | #N/A                                                        | #N/A                          |                  |  |
|                                                         | Illegally Dumped Refuse                                   | No Quantity Estimated                                                                                                    | No Quantity Estimated                                     | No Quantity Estimated                                       | No Quantity Estimated         |                  |  |
| Site office waste                                       | Office – General and Foodwaste                            | #N/A                                                                                                    | #N/A                                                      | #N/A                                                        | #N/A                          |                  |  |
| Sile Unice waste                                        | Office – Recyclables                                      | #N/A                                                                                                    | #N/A                                                      | #N/A                                                        | #N/A                          |                  |  |
|                                                         | Office – Paper and cardboard                              | #N/A                                                                                                    | #N/A                                                      | #N/A                                                        | #N/A                          |                  |  |
| See User Guide for further description of Waste Streams |                                                           | NOTES:<br>1. All units in Tonnes<br>2. Vegetation estimation is<br>3. Users can override the e                                                                           | based on assumption of cle<br>stimates based on project-s | earing heavily timbered area specific information (IE Bills | s.<br>of Quantity)            |                  |  |

## Figure 5.2 – Output tab

Project teams to note the following:

- Not all waste streams are populated with an estimate. This is due to either insufficient background data at this point in time, or a unique waste stream with quantities that are likely to be bespoke for each project.
- Where a waste stream is not automatically populated, "No Quantity Estimated" is automatically entered.
- All projects are encouraged to review the waste estimates and where applicable 'override' the estimate where applicable. Where this occurs, projects are encouraged to make a comment to justify the override.
- Projects can override the Estimates Output Tab but not the Estimates Report Tab.
- Projects should note that the 'Generated' waste quantity should be equal to the sum of the reused, recycled and landfilled quantities.

## Reminder – Estimates for projects undertaking ISCA assessments

The Calculator will provide a generic estimate, based on the current Infrastructure Sustainability Technical Manual for the purposes of ISCA verification. In order to provide the level of robustness required for ISCA verification, it is strongly recommended that projects review and verify or adjust the provided estimate based on project-specific details and bills of quantity. The documentation of the estimation and the review process and final estimate quantities should be documented for evidence as part of the ISCA rating submission.

## 5.3 Estimate – Report tab

All quantities entered into the 'ESTIMATE – Output' tab automatically populate the 'ESTIMATE – Report' tab (Figure 5.3(a) – Estimate – Report tab). The intention of this tab is to produce a standardised report style table for any reporting purposes. Projects are unable to change or alter any of the data displayed on this tab.

| Infrastructure Proj                            | ect Waste Report - Estimated Q        | uantities             |                       | - 7 fail #            |                                 |
|------------------------------------------------|---------------------------------------|-----------------------|-----------------------|-----------------------|---------------------------------|
| CONTRACT NAME<br>CONTRACT ID<br>REPORTING DATE | Motorway A<br>CN-4321<br>30/06/2020   |                       |                       |                       | <b>Queensland</b><br>Government |
| Category                                       | Stream                                | Generated             | Reused                | Recycled              | Landfill                        |
| Bulk earthworks and                            | Excess Earthworks / Embankment / Fi   | 4,500                 | 3,042                 | -                     | 1,458                           |
| clearing                                       | Vegetation                            | 4,450                 | 169                   | 9                     | 4,272                           |
|                                                | Acid Sulphate Soil                    | No Quantity Estimated | No Quantity Estimated | No Quantity Estimated | No Quantity Estimated           |
| Contaminated and                               | Other Contaminated Earthworks         | No Quantity Estimated | No Quantity Estimated | No Quantity Estimated | No Quantity Estimated           |
| Contaminated and<br>Regulated Waste            | Regulated Waste Cat 1                 | No Quantity Estimated | No Quantity Estimated | No Quantity Estimated | No Quantity Estimated           |
| Regulated Waste                                | Regulated Waste Cat 2                 | No Quantity Estimated | No Quantity Estimated | No Quantity Estimated | No Quantity Estimated           |
|                                                | Septic General                        | 0.03                  | -                     | -                     | 0.03                            |
|                                                | Asphalt & Profiles (RAP)              | 1,442                 | 216                   | 144                   | 1,082                           |
|                                                | Other Recovered Pavement Materials    | No Quantity Estimate  | No Quantity Estimate  | No Quantity Estimat   | No Quantity Estima              |
|                                                | Concrete                              | 3.30                  | 0.01                  | 0.15                  | 3.14                            |
| Construction Mosts                             | Metal                                 | 1.50                  | -                     | 0.51                  | 0.99                            |
| Construction waste                             | Other Construction Waste (Timber, gla | 0.30                  | -                     | -                     | 0.30                            |
|                                                | Tyres & Rubber                        | No Quantity Estimated | No Quantity Estimated | No Quantity Estimated | No Quantity Estimated           |
|                                                | General Refuse                        | 0.30                  | -                     | -                     | 0.30                            |
|                                                | Illegally Dumped Refuse               | No Quantity Estimated | No Quantity Estimated | No Quantity Estimated | No Quantity Estimated           |
|                                                | Office - General & Foodwaste          | 0.14                  | -                     | -                     | 0.14                            |
| Site office waste                              | Office - Recyclables                  | 0.17                  | -                     | 0.17                  | -                               |
|                                                | Office - Paper                        | #N/A                  | #N/A                  | #N/A                  | #N/A                            |

#### Figure 5.3(a) – Estimate – Report tab

See User Guide for further description of Waste Streams

In addition to the Waste Estimate Report, a Waste Levy Report (Figure 5.3(b)) is also automatically populated based on the quantities entered into the 'ESTIMATE – Output' tab. Projects should note that the waste levy estimate is based on the levy rates set by the Queensland Government and may differ from rates a landfill operator charges their customers to cover their levy liability.

| Figure 5 | 5.3(b) – | Waste | Levy | Report |
|----------|----------|-------|------|--------|
|----------|----------|-------|------|--------|

| Waste Report - Estimated Disp                                               | 2                                               |              |            |          |          |         |  |
|-----------------------------------------------------------------------------|-------------------------------------------------|--------------|------------|----------|----------|---------|--|
| CONTRACT NAME<br>CONTRACT ID<br>REPORTING DATE<br>ESTIMATED TOTAL LEVY COST | Motorway A<br>CN-4321<br>30/06/2<br><b>#N/A</b> | 2020         | Government |          |          |         |  |
| Category                                                                    | Stream                                          | Tonnes Landf | ille Levo  | Category | Co       | et      |  |
| category                                                                    | Excess Earthworks / Embankmen                   | nt/Fil 1.45  | 8          | category | \$       | -       |  |
| Bulk earthworks and clearing                                                | Vegetation                                      | 4.27         | 2 \$       | 75       | ŝ        | 320.400 |  |
|                                                                             | Acid Sulphate Soil                              | -            | \$         | 75       | \$       | -       |  |
|                                                                             | Other Contaminated Earthworks                   | -            | \$         | 75       | \$       | -       |  |
| Contaminated and Regulated Waste                                            | Regulated Waste Cat 1                           | -            | \$         | 155      | \$       | -       |  |
|                                                                             | Regulated Waste Cat 2                           | -            | \$         | 105      | \$       | -       |  |
|                                                                             | Septic General                                  | 0.0          | 3 \$       | 75       | \$       | 2       |  |
|                                                                             | Asphalt & Profiles (RAP)                        | 1,08         | 2 \$       | 75       | \$       | 81,113  |  |
|                                                                             | Other Recovered Pavement Mater                  | ials -       | \$         | 75       | \$       | -       |  |
|                                                                             | Concrete                                        |              | 3 \$       | 75       | \$       | 236     |  |
| Construction Waste                                                          | Metal                                           | 0.9          | 9 \$       | 75       | \$       | 75      |  |
| Construction Waste                                                          | Other Construction Waste (Timbe                 | r, gla 0.3   | 0 \$       | 75       | \$       | 23      |  |
|                                                                             | Tyres & Rubber                                  | -            | \$         | 75       | \$       | -       |  |
|                                                                             | General Refuse                                  | 0.3          | 0 \$       | 75       | \$       | 23      |  |
|                                                                             | Illegally Dumped Refuse                         | -            |            |          | \$       | -       |  |
|                                                                             | Office - General & Foodwaste                    | 0.1          | 4 \$       | 75       | \$       | 10      |  |
| Site office waste                                                           | Office - Recyclables                            | -            | \$         | 75       | \$       | -       |  |
|                                                                             | Office - Paper                                  | #N/A         | \$         | 75       | <u> </u> | #N/A    |  |

N.B. These costs are Queensland Waste levy only and additional landfill gate levies may apply.

# 6 Actual mode

In "Actual" mode, the method for populating project waste quantities depends on whether the project is undertaking an ISCA Rating or not.

## What is an ISCA rating?

The IS Rating Scheme (IS) is Australia and New Zealand's only comprehensive rating system for evaluating sustainability across the planning, design, construction and operational phases of infrastructure programs, projects, networks and assets.

IS evaluates the sustainability performance of the quadruple bottom line (Governance, Economic, Environmental and Social) of infrastructure development. The IS rating tool is developed and administered by the Infrastructure Sustainability Council of Australia (ISCA).

Further information can be found at <u>www.isca.org.au</u>.

All Transport and Main Roads infrastructure projects with a value >\$100M are required to undertake an ISCA rating.

## 6.1 Projects not undertaking an ISCA rating

#### 6.1.1 Actual waste input

Projects not undertaking an ISCA rating should populate each of the white user input boxes provided under the Input Tab questions list (Figure 6.1.1(a)).

## Figure 6.1.1(a) – Project undertaking no ISCA rating

| Is this an estimate, or an actual waste input? | Actual |   |
|------------------------------------------------|--------|---|
| Is this project undertaking an ISCA rating?    | No     | • |

When these options are selected in the Input Tab, a table appears on the Input Tab for users to input the actual waste quantities for a project (Figure 6.1.1(b)).

#### Figure 6.1.1(b) – Input actual waste quantities

| USER INPUT - Actual Waste Quantities | JSER INPUT - Actual Waste Quantities                      |           |          |                   |            |  |  |  |  |
|--------------------------------------|-----------------------------------------------------------|-----------|----------|-------------------|------------|--|--|--|--|
|                                      |                                                           | Generated | Reused   |                   | Landfilled |  |  |  |  |
| Category                             | Waste Streams                                             | (Tonnes)  | (Tonnes) | Recycled (Tonnes) | (Tonnes)   |  |  |  |  |
| Pulk oathwarke and clearing          | Excess Earthworks / Embankment / Fill                     |           |          |                   |            |  |  |  |  |
| Buik earli works and cleaning        | Vegetation                                                |           |          |                   |            |  |  |  |  |
|                                      | Acid Sulphate Soil                                        |           |          |                   |            |  |  |  |  |
|                                      | Other Contaminated Earthworks                             |           |          |                   |            |  |  |  |  |
| Contaminated and Regulated Waste     | Regulated Waste Cat 1                                     |           |          |                   |            |  |  |  |  |
|                                      | Regulated Waste Cat 2                                     |           |          |                   |            |  |  |  |  |
|                                      | Septic General                                            |           |          |                   |            |  |  |  |  |
|                                      | Asphalt & Profiles (RAP)                                  |           |          |                   |            |  |  |  |  |
|                                      | Other Recovered Pavement Materials                        |           |          |                   |            |  |  |  |  |
|                                      | Concrete                                                  |           |          |                   |            |  |  |  |  |
| Construction Wasto                   | Metal                                                     |           |          |                   |            |  |  |  |  |
| Constituction waste                  | Other Construction Waste (Timber, glass, plastic, bricks) |           |          |                   |            |  |  |  |  |
|                                      | Tyres & Rubber                                            |           |          |                   |            |  |  |  |  |
|                                      | General Refuse                                            |           |          |                   |            |  |  |  |  |
|                                      | Illegally Dumped Refuse                                   |           |          |                   |            |  |  |  |  |
|                                      | Office - General & Foodwaste                              |           |          |                   |            |  |  |  |  |
| Site office waste                    | Office - Recyclables                                      |           |          |                   |            |  |  |  |  |
|                                      | Office - Paper                                            |           |          |                   |            |  |  |  |  |

Project teams to note the following:

- The waste quantities should be based on the total quantities recorded over the project contract period (that is, the date the contract was signed through to Practical Completion).
- All input quantities should be in metric Tonnes. A conversion chart is provided on the 'Conversion' tab of the Calculator to assist projects in converting other units of measure (IE kg) to Tonnes.
- Where there is no quantity for a particular stream, leave blank.
- Projects should note that the 'Generated' waste quantity should be equal to the sum of the reused, recycled and landfilled quantities. The Calculator will automatically return an error when the sum of the reused, recycled and landfilled wastes per stream do not equal the generated quantity.

#### 6.1.2 Actual – Report

All 'actual' quantities entered on the Input tab will automatically populate the 'ACTUAL – Report' tab (Figure 6.1.2). The intention of this tab is to produce a standardised report style table for any reporting purposes. Projects are unable to change or alter any of the data displayed on this tab.

| Infrustructure<br>CONTRACT NAME<br>CONTRACT ID<br>REPORTING DATE<br>Quantities Complete | Projects - Waste Actuals Repo<br>Motorway A<br>CN-4321<br>Yes | ects - Waste Actuals Report - Practical C<br>way A<br>21<br>44012 |                    |                      |                      |  |
|-----------------------------------------------------------------------------------------|---------------------------------------------------------------|-------------------------------------------------------------------|--------------------|----------------------|----------------------|--|
| quantities complete                                                                     |                                                               |                                                                   |                    |                      |                      |  |
| Stream Type                                                                             | Waste Stream                                                  | Generated<br>(Tonnes)                                             | Reused<br>(Tonnes) | Recycled<br>(Tonnes) | Landfill<br>(Tonnes) |  |
| Bulk earthworks and                                                                     | Excess Earthworks / Embankment / Fill                         | -                                                                 | -                  | -                    | -                    |  |
|                                                                                         | Vegetation                                                    | -                                                                 | -                  | -                    | -                    |  |
| Contaminated and                                                                        | Acid Sulphate Soil                                            | -                                                                 | -                  | -                    | -                    |  |
|                                                                                         | Other Contaminated Earthworks                                 | -                                                                 | -                  | -                    | -                    |  |
|                                                                                         | Regulated Waste Cat 1                                         | -                                                                 | -                  | -                    | -                    |  |
|                                                                                         | Regulated Waste Cat 2                                         | -                                                                 | -                  | -                    | -                    |  |
|                                                                                         | Septic General                                                | -                                                                 | -                  | -                    | -                    |  |
| Construction Waste                                                                      | Asphalt & Profiles (RAP)                                      | -                                                                 | -                  | -                    | -                    |  |
|                                                                                         | Other Recovered Pavement Materials                            | -                                                                 | -                  | -                    | -                    |  |
|                                                                                         | Concrete                                                      | -                                                                 | -                  | -                    | -                    |  |
|                                                                                         | Metal                                                         | -                                                                 | -                  | -                    | -                    |  |
|                                                                                         | Other Construction Waste (Timber, glass, plastic, b           | - (                                                               | -                  | -                    | -                    |  |
|                                                                                         | Tyres & Rubber                                                | -                                                                 | -                  | -                    | -                    |  |
|                                                                                         | General Refuse                                                | -                                                                 | -                  | -                    | -                    |  |
|                                                                                         | Illegally Dumped Refuse                                       | -                                                                 | -                  | -                    | -                    |  |
| Site office waste                                                                       | Office - General & Foodwaste                                  | -                                                                 | -                  | -                    | -                    |  |
|                                                                                         | Office Degualables                                            |                                                                   |                    |                      |                      |  |

## Figure 6.1.2 – Waste actuals report tab

#### 6.2 Projects undertaking an ISCA rating

Office - Paper

#### 6.2.1 Actual – ISCA Monthly

Projects that are undertaking an ISCA rating will be unable to enter waste quantities on the 'Input' tab (Figure 6.2.1(a)). Instead, ISCA projects should populate waste quantities on the 'ACTUAL – ISCA Monthly' tab each month over the project duration. The below instruction will appear for users to inform them of where to enter their monthly waste data (Figure 6.2.1(b)).

## Figure 6.2.1(a) – Project undertaking an ISCA rating

| Is this an estimate, or an actual waste input? | Actual |
|------------------------------------------------|--------|
| Is this project undertaking an ISCA rating?    | Yes    |

#### Figure 6.2.1(b) – Instruction – Enter monthly waste data

Note: ISCA Projects should use the ACTUAL - ISCA Monthly tab for monthly waste tracking.

The users then select the "ACTUAL – ISCA Monthly" tab to enter monthly waste quantities (Figure 6.2.1(c)).

Figure 6.2.1(c) – Actual – ISCA monthly tab

| <b>Queens</b><br>Governm     | land Infrastructure Project ISC<br>nent                          | A Mon         | thly W        | aste - /      | Actuals      | 3            |              |             |             |           |          |          |           |
|------------------------------|------------------------------------------------------------------|---------------|---------------|---------------|--------------|--------------|--------------|-------------|-------------|-----------|----------|----------|-----------|
| This monthly input sheet can | be used by projects undertaking an Infrastructure Sustainability | Council of Au | istralia (ISC | A) rating, to | contribute t | owards the a | ttainment of | the Was-1 a | and Was-2 c | credits.  |          |          |           |
| Contract Start Date          | 17/06/2020                                                       | Orenated      | MONTH         | , YEAR        | Log della    | Oriented     | MONTH        | , YEAR      | Log della   | Occurated | MONTH    | I, YEAR  | L and Cit |
| Stream Type                  | Waste Stream                                                     | (Tonnes)      | (Tonnes)      | (Tonnes)      | (Tonnes)     | (Tonnes)     | (Tonnes)     | (Tonnes)    | (Tonnes)    | (Tonnes)  | (Tonnes) | (Tonnes) | (Tonnes)  |
| Bulk earthworks and          | Excess Earthworks / Embankment / Fill                            |               | (             |               | ( /          | (            | (            | (           | (           |           | (        | (        |           |
| clearing                     | Vegetation                                                       |               |               |               |              |              |              |             |             |           |          |          |           |
|                              | Acid Sulphate Soil                                               |               |               |               |              |              |              |             |             |           |          |          |           |
| Contominated and             | Other Contaminated Earthworks                                    |               |               |               |              |              |              |             |             |           |          |          |           |
| Contaminated and             | Regulated Waste Cat 1                                            |               |               |               |              |              |              |             |             |           |          |          |           |
| Regulated waste              | Regulated Waste Cat 2                                            |               |               |               |              |              |              |             |             |           |          |          |           |
|                              | Septic General                                                   |               |               |               |              |              |              |             |             |           |          |          |           |
|                              | Asphalt & Profiles (RAP)                                         |               |               |               |              |              |              |             |             |           |          |          |           |
|                              | Other Recovered Pavement Materials                               |               |               |               |              |              |              |             |             |           |          |          |           |
|                              | Concrete                                                         |               |               |               |              |              |              |             |             |           |          |          |           |
| Construction Waste           | Metal                                                            |               |               |               |              |              |              |             |             |           |          |          |           |
| construction waste           | Other Construction Waste (Timber, glass, plastic, bricks)        |               |               |               |              |              |              |             |             |           |          |          |           |
|                              | Tyres & Rubber                                                   |               |               |               |              |              |              |             |             |           |          |          |           |
|                              | General Refuse                                                   |               |               |               |              |              |              |             |             |           |          |          |           |
|                              | Illegally Dumped Refuse                                          |               |               |               |              |              |              |             |             |           |          |          |           |
|                              | Office - General & Foodwaste                                     |               |               |               |              |              |              |             |             |           |          |          |           |
| Site office waste            | Office - Recyclables                                             |               |               |               |              |              |              |             |             |           |          |          |           |
|                              | Office - Paper                                                   |               |               |               |              |              |              |             |             |           |          |          |           |

Project teams to note the following:

- The waste quantities should be based on the total quantities recorded each calendar month.
- All input quantities should be in metric Tonnes. A conversion chart is provided on the 'Conversion' tab of the Calculator.
- Where there is no quantity for a particular stream, leave blank.
- Projects should note that the 'Generated' waste quantity should be equal to the sum of the reused, recycled and landfilled quantities. The Calculator will automatically return an error when the sum of the reused, recycled and landfilled wastes per stream do not equal the generated quantity.

#### 6.2.2 Actual – ISCA Cumulative tab

All 'actual' quantities entered on the 'ACTUAL – ISCA Monthly' tab will automatically populate the 'ACTUAL – ISCA Cumulative' tab (Figure 6.2.2). The intention of this tab is to produce a standardised report style table for any reporting purposes. Projects are unable to change or alter any of the data displayed on this tab.

In addition to the cumulative totals report, the Calculator will automatically calculate the achievement the diversion targets for spoil, non-hazardous and office waste from landfill, under the IS Was-2 credit. These benchmarks are shown in the following Table 6.2.2.

| Mosto tuno             | Infrastructure Was-2 credit benchmark      |                                            |                                            |  |  |  |  |
|------------------------|--------------------------------------------|--------------------------------------------|--------------------------------------------|--|--|--|--|
| waste type             | L1                                         | L2                                         | L3                                         |  |  |  |  |
| Spoil                  | 70% to <80%                                | 80% to <100%                               | 100%                                       |  |  |  |  |
|                        | by volume of spoil                         | by volume of spoil                         | by volume of spoil                         |  |  |  |  |
| Inert and              | 25% to <50%                                | 50% to 90%                                 | >90%                                       |  |  |  |  |
| non-hazardous<br>waste | by volume of inert and non-hazardous waste | by volume of inert and non-hazardous waste | by volume of inert and non-hazardous waste |  |  |  |  |
| Office waste           | 25% to <40%                                | 40% to 60%                                 | >60%                                       |  |  |  |  |
|                        | by volume of office waste                  | by volume of office waste                  | by volume of office waste                  |  |  |  |  |

Notes:

Depending on the diversion rates, the achievement of each benchmark level per Infrastructure Sustainability Was-2 category, and overall, will be displayed.

## Figure 6.2.2 – Actuals cumulative tab

| Infrastructure Project Waste Report - Actuals Cumulative Totals CONTRACT NAME Motorway A CONTRACT ID CN-4321 REPORTING DATE 44012 Queensland Government |                                       |                       |                    |                      |                      |  |  |  |
|----------------------------------------------------------------------------------------------------|---------------------------------------|-----------------------|--------------------|----------------------|----------------------|--|--|--|
| Stream Type                                                                                                    | Waste Stream                          | Generated<br>(Tonnes) | Reused<br>(Tonnes) | Recycled<br>(Tonnes) | Landfill<br>(Tonnes) |  |  |  |
| Bulk earthworks                                                                                                    | Excess Earthworks / Embankment / Fill | -                     | -                  | -                    | -                    |  |  |  |
| and clearing                                                                                                    | Vegetation                            | -                     | -                  | -                    | -                    |  |  |  |
|                                                                                                    | Acid Sulphate Soil                    | -                     | -                  | -                    | -                    |  |  |  |
| Contaminated and                                                                                                    | Other Contaminated Earthworks         | -                     | -                  | -                    | -                    |  |  |  |
| Contaminated and                                                                                                    | Regulated Waste Cat 1                 | -                     | -                  | -                    | -                    |  |  |  |
| Regulated Waste                                                                                                    | Regulated Waste Cat 2                 | -                     | -                  | -                    | -                    |  |  |  |
|                                                                                                    | Septic General                        | -                     | -                  | -                    | -                    |  |  |  |
|                                                                                                    | Asphalt & Profiles (RAP)              | -                     | -                  | -                    | -                    |  |  |  |
|                                                                                                    | Other Recovered Pavement Materials    | -                     | -                  | -                    | -                    |  |  |  |
|                                                                                                    | Concrete                              | -                     | -                  | -                    | -                    |  |  |  |

|                   | Concrete                                        | - | - | - | - |
|-------------------|-------------------------------------------------|---|---|---|---|
| Construction      | Metal                                           | - | - | - | - |
| Waste             | Other Construction Waste (Timber, glass, plasti | - | - | - | - |
|                   | Tyres & Rubber                                  | - | - | - | - |
|                   | General Refuse                                  | - | - | - | - |
|                   | Illegally Dumped Refuse                         | - | - | - | - |
|                   | Office - General & Foodwaste                    | - | - | - | - |
| Site office waste | Office - Recyclables                            | - | - | - | - |
|                   | Office - Paper                                  | - | - | - | - |
|                   |                                                 |   |   |   |   |

| Comparison with ISCA Was-2 Benchmark<br>Targets | Cumulative<br>% Diverted<br>from Landill | L1  | L2  | L3  |
|-------------------------------------------------|------------------------------------------|-----|-----|-----|
| Spoil                                           | Incomplete                               | Yes | Yes | Yes |
| Invert and Non-hazardous waste                  | Incomplete                               | Yes | Yes | Yes |
| Office Wase                                     | Incomplete                               | Yes | Yes | Yes |
| Credit Benchmark Achieved                       |                                          | YES | YES | YES |

# 7 Recycled material quantities

## 7.1 Input tab – Recycled material quantities

All projects, regardless of whether they are undertaking an ISCA rating or not, are asked to enter quantities of recycled materials used in the project on the 'Input' tab (Figure 7.1). Recycled materials should be selected from the listed material type or custom materials can be entered into the table.

The quantities provided should be of the specific recycled material constituent (IE quantity of recycled glass cullet used in unbound granular pavement) rather than the quantity of the mixed product.

The User is prompted to identify the application the recycled material was used in and where possible the applicable work item.

| Figure 7.1 – I | nput tab – Rec | ycled material | quantities |
|----------------|----------------|----------------|------------|
|                |                |                |            |

| USER INPUT - Recycled Material Quantities        |             |                           |                                            |                                  |  |
|--------------------------------------------------|-------------|---------------------------|--------------------------------------------|----------------------------------|--|
| Recycled Material Type                           | Application | Applicable<br>Work Item # | Quantity<br>used on<br>project<br>(Tonnes) | Additional Comment (If Required) |  |
| Crushed Concrete                                 |             |                           |                                            |                                  |  |
| Crushed Brick                                    |             |                           |                                            |                                  |  |
| Crushed Glass / Manufactured Sand / Glass Cullet |             |                           |                                            |                                  |  |
| Reclaimed Asphalt Pavement (RAP)                 |             |                           |                                            |                                  |  |
| Recovered Pavement Material (other than RAP)     |             |                           |                                            |                                  |  |
| Crumbed Rubber                                   |             |                           |                                            |                                  |  |
| Fly ash                                          |             |                           |                                            |                                  |  |
| Slag                                             |             |                           |                                            |                                  |  |
| Insitu Material                                  |             |                           |                                            |                                  |  |
| Recycled Plastic                                 |             |                           |                                            |                                  |  |
| Other (specify)                                  |             |                           |                                            |                                  |  |
| Other (specify)                                  |             |                           |                                            |                                  |  |
| Other (specify)                                  |             |                           |                                            |                                  |  |
| Other (specify)                                  |             |                           |                                            |                                  |  |
| Other (specify)                                  |             |                           |                                            |                                  |  |

Project teams to note the following:

- All projects are encouraged to populate recycled material quantities, where known.
- Recycled material quantities should be based on the 'actual' quantities over the project contract period (that is, the date the contract was signed through to Practical Completion).
- All input quantities should be in metric Tonnes. A conversion chart is provided on the 'Conversion' tab of the Calculator.
- Where there is no quantity for a particular material type, leave blank.

## 7.2 Recycled materials – Report

All 'actual' recycled material quantities entered on the Input tab will automatically populate the 'Recycled Materials – Report' tab (Figure 7.2). The intention of this tab is to produce a standardised report style table for any reporting purposes. Projects are unable to change or alter any of the data displayed on this tab.

## Figure 7.2 – Recycled materials – Report tab

| Infrastructure Project Recycled Materials Used in Project- Summary Practical Completion |             |                        |                                      |                                     |  |  |
|-----------------------------------------------------------------------------------------|-------------|------------------------|--------------------------------------|-------------------------------------|--|--|
| REPORTING DATE                                                                          | 44012       |                        | 1 Alexandre                          | Government                          |  |  |
| Recycled Material Type                                                                  | Application | Applicable Work Item # | Quantity used on project<br>(Tonnes) | Additional Comment (If<br>Required) |  |  |
| Crushed Concrete                                                                        | 0           | 0                      | 0                                    | 0                                   |  |  |
| Crushed Brick                                                                           | 0           | 0                      | 0                                    | 0                                   |  |  |
| Crushed Glass / Manufactured S                                                          | 0           | 0                      | 0                                    | 0                                   |  |  |
| Reclaimed Asphalt Pavement (                                                            | F O         | 0                      | 0                                    | 0                                   |  |  |
| Recovered Pavement Material                                                             | 0           | 0                      | 0                                    | 0                                   |  |  |
| Crumbed Rubber                                                                          | 0           | 0                      | 0                                    | 0                                   |  |  |
| Fly ash                                                                                 | 0           | 0                      | 0                                    | 0                                   |  |  |
| Slag                                                                                    | 0           | 0                      | 0                                    | 0                                   |  |  |
| Insitu Material                                                                         | 0           | 0                      | 0                                    | 0                                   |  |  |
| Recycled Plastic                                                                        | 0           | 0                      | 0                                    | 0                                   |  |  |
| Other (specify)                                                                         | 0           | 0                      | 0                                    | 0                                   |  |  |
| Other (specify)                                                                         | 0           | 0                      | 0                                    | 0                                   |  |  |
| Other (specify)                                                                         | 0           | 0                      | 0                                    | 0                                   |  |  |
| Other (specify)                                                                         | 0           | 0                      | 0                                    | 0                                   |  |  |
| Other (specify)                                                                         | 0           | 0                      | 0                                    | 0                                   |  |  |

## 8 User guide tab

The Calculator includes a User Guide Tab which provides references and instructions to the user on how to use and complete the Calculator.

## 8.1 Waste categories and waste streams

#### 8.1.1 Waste categories

The Calculator is built around four defined waste categories, as per the following Table 8.1.1.

Table 8.1.1 – Waste category descriptions

| Waste Category                                        | Description                                                                                                    |
|-------------------------------------------------------|----------------------------------------------------------------------------------------------------|
| Bulk earthworks<br>and clearing<br>(Not contaminated) | This category includes 'natural' waste streams generated through bulk earthworks / civil engineering activities.                                                                                                    |
|                                                       | This category includes any non-contaminated waste.                                                                                                    |
| Contaminated and<br>Regulated Waste                   | This category includes streams classified as regulated waste under <i>The Environmental Protection (Waste ERA Framework) Amendment Regulation 2018,</i> and which are not specified in any other category. Refer here for further guidance: <u>https://environment.des.qld.gov.au/waste/review-reg-waste.html</u> . |
| Construction Waste                                    | This category includes streams which are 'man-made' and generated through construction activities.                                                                                                    |
| Site Office Waste                                     | This category includes any waste streams generated through office activities, such as general waste, recyclables, and paper.                                                                                                    |

#### 8.1.2 Waste streams

Within each waste category, a wide range of waste streams are provided for project teams to report against. Streams have been selected for the Calculator based on an analysis of typical waste streams on Transport and Main Roads projects. A description of each stream is provided in the following Table 8.1.2.

| Waste Stream                                                 | Description                                                                                                    |
|--------------------------------------------------------------|----------------------------------------------------------------------------------------------------|
| Excess Earthworks /<br>Embankment / Fill                     | Any excess earthworks, embankment or fill generated by a project which is then exported outside the project boundary for either reuse, recycle or landfill beyond the project boundary. |
| Vegetation                                                   | Timber vegetation, stripped grasses and so on.                                                                                                    |
| Acid Sulphate Soil                                           | Acid Sulphate Soils                                                                                                    |
| Other Contaminated Earthworks                                | Any other contaminated earthworks, but not acid sulphate soils.                                                                                                    |
| Regulated Waste Cat 1                                        | Regulated waste is Category 1 regulated waste if it meets the requirements of Section 43 of the <i>Environmental Protection Regulation 2019.</i>                                        |
| Regulated Waste Cat 2                                        | Regulated waste is Category 2 regulated waste if it is not Category 1 regulated waste.                                                                                                  |
| Septic General                                               | Septic waste generated by projects                                                                                                    |
| Asphalt and Profiles (RAP)                                   | Asphalt only (not chip seals and other pavements)                                                                                                    |
| Other Recovered Pavement<br>Materials                        | Spray seal pavements, stabilised pavements (not asphalt)                                                                                                    |
| Concrete                                                     | Structural concrete, shot crete, hardened grout, concrete washout                                                                                                    |
| Metal                                                        | Sign posts, guardrails and so on                                                                                                    |
| Other Construction Waste<br>(timber, glass, plastic, bricks) | Any construction waste not accounted for in other construction<br>waste categories, such as uncontaminated timber, glass,<br>plastic and bricks                                         |
| Tyres and Rubber                                             | Waste tyres                                                                                                    |
| General Refuse                                               | Cardboard, plastic packaging                                                                                                    |
| Illegally Dumped Refuse                                      | Waste collected from road reserve                                                                                                    |
| Office – General and Food waste                              | Putrescibles, kitchen waste, non-recyclable packaging                                                                                                    |
| Office – Recyclables                                         | Mixed recyclables including plastic plates, bottles, aluminium cans and so on.                                                                                                    |
| Office – Paper                                               | Paper and cardboard recyclable waste                                                                                                    |

Table 8.1.2 – Waste stream descriptions

#### 8.2 Waste levy zone map

The levy zone includes 39 out of 77 local government areas in Queensland, which covers around 90% of Queensland's population and is where the majority of waste is generated and disposed.

The exclusion of some local government areas recognises the different circumstances faced by remote and less populated communities in Queensland, and removes the costs of administering, remitting and reporting against the levy in these regional areas.

The waste levy zone map (Figure 8.2) can be accessed via the following Queensland government webpage:

https://www.qld.gov.au/environment/pollution/management/waste/recovery/disposallevy/about/waste-levy-map

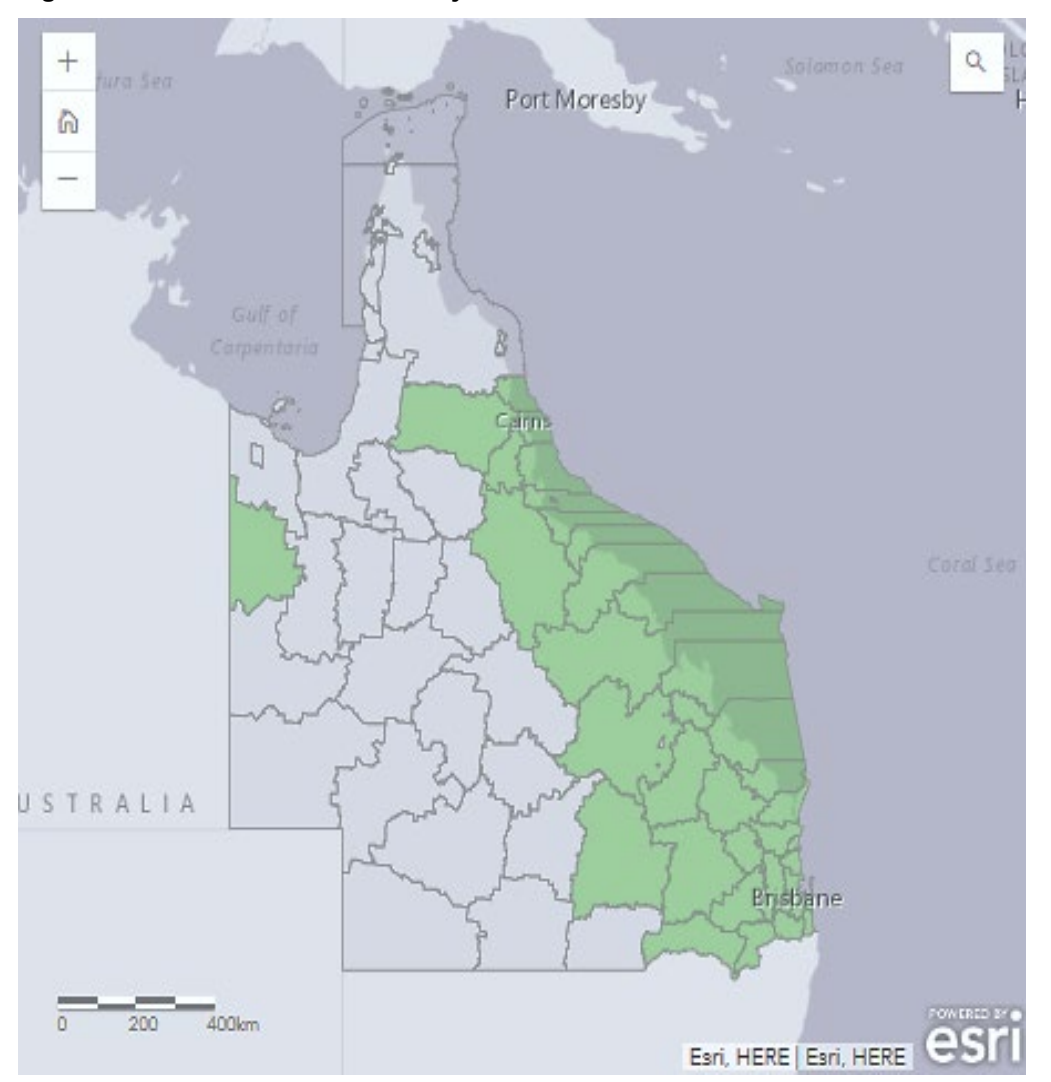

Figure 8.2 – Queensland waste levy zones and boundaries

## 9 Submitting Waste Report to the department

Once the Consultant or Contractor has completed the applicable waste estimation or actuals within the Waste and Recycling Calculator, the completed Calculator shall be submitted to Transport and Main Roads for collation.

The User is required to name the file according to:

- a) Contract ID
- b) Contract name, and
- c) whether the file is an estimate or an actual report.

For instance:

# Contract#\_ContractName\_Estimate

## For example, CN45678\_BloggsRoadUpgrade\_Estimate

The Calculator shall be submitted to the following email inbox, projectwasteregister@tmr.qld.gov.au

The Consultant and Contractor shall cc the contract administrator and/or Transport and Main Roads Project Manager to the email for contract administrative purposes.

# For design contracts, the waste estimates shall be submitted prior to completion of the design contract.

For construction and maintenance projects, the completed actuals shall be submitted at Practical Completion.

**13 QGOV (13 74 68)** www.tmr.qld.gov.au | www.qld.gov.au